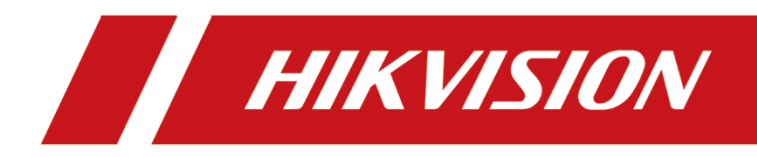

# **Operation and Management Center**

**User Manual** 

### **User Manual**

COPYRIGHT ©2018 Hangzhou Hikvision Digital Technology Co., Ltd.

#### ALL RIGHTS RESERVED.

Any and all information, including, among others, wordings, pictures, graphs are the properties of Hangzhou Hikvision Digital Technology Co., Ltd. or its subsidiaries (hereinafter referred to be "Hikvision"). This user manual (hereinafter referred to be "the Manual") cannot be reproduced, changed, translated, or distributed, partially or wholly, by any means, without the prior written permission of Hikvision. Unless otherwise stipulated, Hikvision does not make any warranties, guarantees or representations, express or implied, regarding to the Manual.

### **About this Manual**

This Manual is applicable to Operation and Management Center.

The Manual includes instructions for using and managing the product. Pictures, charts, images and all other information hereinafter are for description and explanation only. The information contained in the Manual is subject to change, without notice, due to firmware updates or other reasons. Please find the latest version in the company website (<u>http://overseas.hikvision.com/en/</u>). Please use this user manual under the guidance of professionals.

### **Trademarks Acknowledgement**

**HIKVISION** and other Hikvision's trademarks and logos are the properties of Hikvision in various jurisdictions. Other trademarks and logos mentioned below are the properties of their respective owners.

### Legal Disclaimer

TO THE MAXIMUM EXTENT PERMITTED BY APPLICABLE LAW, THE PRODUCT DESCRIBED, WITH ITS HARDWARE, SOFTWARE AND FIRMWARE, IS PROVIDED "AS IS", WITH ALL FAULTS AND ERRORS, AND HIKVISION MAKES NO WARRANTIES, EXPRESS OR IMPLIED, INCLUDING WITHOUT LIMITATION, MERCHANTABILITY, SATISFACTORY QUALITY, FITNESS FOR A PARTICULAR PURPOSE, AND NON-INFRINGEMENT OF THIRD PARTY. IN NO EVENT WILL HIKVISION, ITS DIRECTORS, OFFICERS, EMPLOYEES, OR AGENTS BE LIABLE TO YOU FOR ANY SPECIAL, CONSEQUENTIAL, INCIDENTAL, OR INDIRECT DAMAGES, INCLUDING, AMONG OTHERS, DAMAGES FOR LOSS OF BUSINESS PROFITS, BUSINESS INTERRUPTION, OR LOSS OF DATA OR DOCUMENTATION, IN CONNECTION WITH THE USE OF THIS PRODUCT, EVEN IF HIKVISION HAS BEEN ADVISED OF THE POSSIBILITY OF SUCH DAMAGES. REGARDING TO THE PRODUCT WITH INTERNET ACCESS, THE USE OF PRODUCT SHALL BE WHOLLY AT YOUR OWN RISKS. HIKVISION SHALL NOT TAKE ANY RESPONSIBILITIES FOR ABNORMAL OPERATION, PRIVACY LEAKAGE OR OTHER DAMAGES RESULTING FROM CYBER ATTACK, HACKER ATTACK, VIRUS INSPECTION, OR OTHER INTERNET SECURITY RISKS; HOWEVER, HIKVISION WILL PROVIDE TIMELY TECHNICAL SUPPORT IF REQUIRED.

SURVEILLANCE LAWS VARY BY JURISDICTION. PLEASE CHECK ALL RELEVANT LAWS IN YOUR JURISDICTION BEFORE USING THIS PRODUCT IN ORDER TO ENSURE THAT YOUR USE CONFORMS THE APPLICABLE LAW. HIKVISION SHALL NOT BE LIABLE IN THE EVENT THAT THIS PRODUCT IS USED WITH ILLEGITIMATE PURPOSES.

IN THE EVENT OF ANY CONFLICTS BETWEEN THIS MANUAL AND THE APPLICABLE LAW, THE LATER PREVAILS.

# Contents

| Chapter 2 | 1     | Overview                                    | 1    |
|-----------|-------|---------------------------------------------|------|
| 1.1       |       | Introduction                                | 1    |
| 1.2       |       | System Requirement                          | 1    |
| 1.3       |       | Home Page                                   | 1    |
| Chapter 2 | 2     | System Deployment and Maintenance           | 4    |
| 2.1       |       | Single-Server Deployment                    | 4    |
| 2.2       |       | Distributed Deployment                      | 5    |
| 2.3       |       | Manage Server                               | 6    |
|           | 2.3.1 | Add Server Group                            | 6    |
|           | 2.3.2 | Add Server                                  | 6    |
| 2.4       |       | Manage Component Package                    | 8    |
| 2.5       |       | Manage Component                            | 8    |
|           | 2.5.1 | General Component Installation              | 8    |
|           | 2.5.2 | Custom Component Installation               | 9    |
|           | 2.5.3 | Upgrade Component                           | .10  |
|           | 2.5.4 | Uninstall Component                         | .10  |
|           | 2.5.5 | Manually Add Service                        | .11  |
| 2.6       |       | Manage Resource Package                     | .11  |
|           | 2.6.1 | Upload Resource Package                     | .12  |
|           | 2.6.2 | Install Resource Package                    | .12  |
| 2.7       |       | Install Patch                               | .12  |
| 2.8       |       | License Management                          | .13  |
|           | 2.8.1 | Activate by Activation Code in Online Mode  | .13  |
|           | 2.8.2 | Activate by Activation Code in Offline Mode | .14  |
|           | 2.8.3 | Activate by License in Online Mode          | .15  |
|           | 2.8.4 | Activate by License in Offline Mode         | .16  |
|           | 2.8.5 | Expand System Capacity in Online Mode       | . 17 |
|           | 2.8.6 | Expand System Capacity in Offline Mode      | .17  |
|           | 2.8.7 | Deactivate in Online Mode                   | .18  |
|           | 2.8.8 | Deactivate in Offline Mode                  | .18  |
|           | 2.8.9 | View Authorization Details                  | .19  |
| 2.9       |       | Configure General System Settings           | .20  |
|           | 2.9.1 | Set Service Parameter                       | .20  |
|           | 2.9.2 | Set Client Parameter                        | .20  |
|           | 2.9.3 | Set Multi-Domain                            | .21  |
|           | 2.9.4 | Set Time Synchronization                    | .22  |
|           | 2.9.5 | Set Alarm Strategy                          | .23  |
| Chapter 3 | 3     | System Health Status                        | .24  |
| 3.1       |       | Overview                                    | .24  |
| 3.2       |       | Check and Handle Alarm                      | .24  |
| 3.3       |       | Check Detailed Component and Service Status | 25   |
|           | 3.3.1 | Status Overview                             | .25  |

| 3.3.2     | Server Status                 | 26 |
|-----------|-------------------------------|----|
| 3.3.3     | Component and Service Status  | 28 |
| Chapter 4 | User Management               |    |
| 4.1       | Add Organization              |    |
| 4.1.1     | Add a Single Organization     |    |
| 4.1.2     | Batch Import Organizations    |    |
| 4.2       | Add Individual                | 32 |
| 4.2.3     | Add a Single Individual       | 32 |
| 4.2.4     | Batch Import Individuals      | 33 |
| 4.3       | Security Settings             |    |
| 4.4       | Add User                      | 34 |
| Chapter 5 | Backup                        |    |
| 5.1       | Manually Back Up              | 36 |
| 5.2       | Automatically Back Up         |    |
| Chapter 6 | Logs                          |    |
| 6.1       | Search Operation Logs         |    |
| 6.2       | Search System Logs            | 40 |
| Chapter 7 | Menu Management               | 41 |
| 7.1       | Hide or Show Menus of Systems | 41 |
| 7.1.1     | Show Menus of System          | 41 |
| 7.1.2     | Hide Menus of a System        | 42 |
| 7.2       | Add Custom Menu               | 42 |
| Chapter 8 | FAQ                           | 44 |

# **Chapter 1 Overview**

# **1.1 Introduction**

Operation and Management Center is an integrated platform to improve the productivity and efficiency of the operation and maintenance staffs and technical supports who are responsible for deploying, monitoring, and maintaining the Hikvision surveillance systems and platforms (such as HikCentral Enterprise). It provides management of the components lifecycle in the surveillance system, including installation and uninstallation, upgrading, component status monitoring, and component maintenance.

- **Deployment:** You can install and uninstall the components on the servers of the managed system to conveniently deployment the whole system via the Operation and Management Center.
- Status Monitoring: If the operation and maintenance staffs waste much on identifying which asset an issue relates to, the support will be inefficient. With the Operation and Management Center, the staffs can access accurate information and quickly address problems, thus improve the efficiency of operation and maintenance support.
- Maintenance: View the logs of the managed system, data backup and restore, etc.

# 1.2 System Requirement

- Operating System: Microsoft<sup>®</sup> Server 2016 (64-bit), Microsoft<sup>®</sup> Server 2012 R2 (64-bit), Microsoft<sup>®</sup> Server 2008 R2 (64-bit).
- Web Browser: Internet Explorer 11 and above (32 or 64-bit), Google Chrome 63.0.3239.108 and above (32 or 64-bit)
- **CPU:** 8-Core Processor and above.
- Memory: 8 GB DDR4 and above.
- HDD: 300 GB, SAS Hard Drive
- NIC: 1 GbE Intel<sup>®</sup> Ethernet network adapter

*Note:* For high stability and good performance, these above system requirements must be met.

# 1.3 Home Page

### Purpose:

After installing the Central Management Service, you can access the Operation and Management Center via web browser directly, without installing any client software on your computer. The default user name and password of the Operation and Management Center are shown as follows:

Default User Name: sysadmin.

Default Password: Abc123++.

For the first time login, you should change the initial password.

# 

The password strength can be automatically checked. We highly recommend you change the password of your own choosing (using a minimum of 8 characters, including at least three kinds of following categories: upper case letters, lower case letters, numbers, and special characters) in order to increase the security of your product. And we recommend you reset your password regularly, especially in the high security system, resetting the password monthly or weekly can better protect your product.

Proper configuration of all passwords and other security settings is the responsibility of the installer and/or end-user.

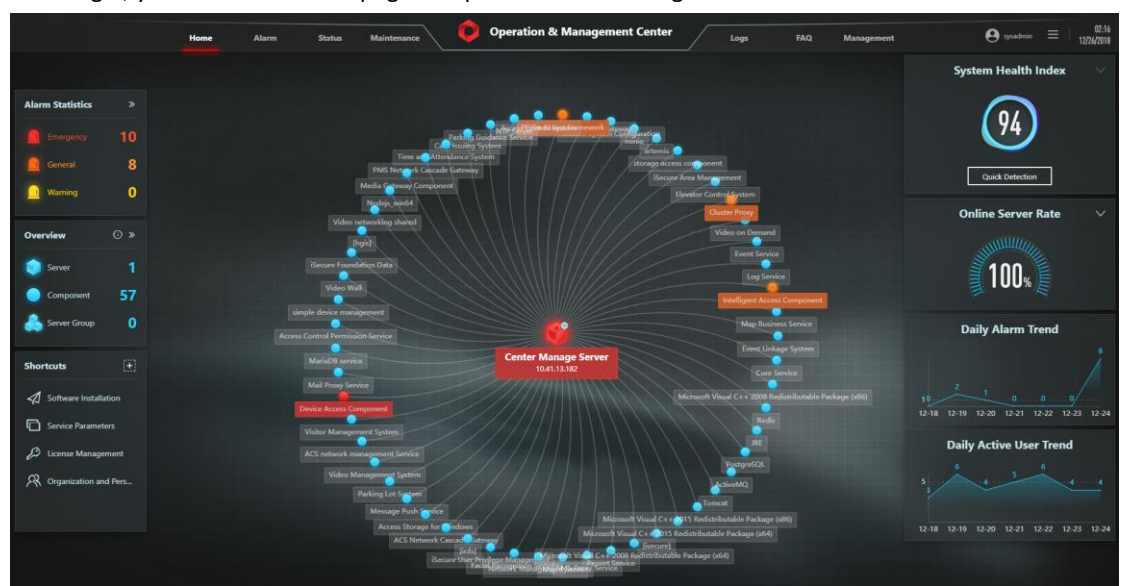

After login, you enter the Home page of Operation and Management Center.

- Alarm: Shows the number of alarms of different alarm priorities. You can click the number to enter the Alarm page to view the alarm details. For details, refer to 3.2 Check and Handle Alarm.
- **Overview:** Shows the number of the resources managed in the center, including servers, server groups, and components. The connections and status of resources are shown in the topological graph in the middle. Click *3.3 Check Detailed Component and Service Status*.
- Shortcuts: Click 🌉 to set the shortcuts for the modules you access frequently.
- Score of System Health: The total score of the system health status. Click Quick Detection to detect the current status of the system instantly.
- Online Server Rate: Shows the online rate of the managed servers. Click V to view which server is online and which server is offline.
- **Daily Alarm Trend:** Shows the trend of the alarms triggered in the last 7 days. Click the tendency chart to view the alarm details. For details, refer to *3.2 Check and Handle Alarm*.
- Daily Active User Trend: Showa the trend of the online users in the last 7 days.

User Manual of Operation and Management Center

# Chapter 2 System Deployment and Maintenance

### Purpose:

The whole system can be deployed on one server or on multiple servers. When deployed on one server, all the services are installed on the same server. When deployed on multiple servers, the services of the system are distributed on different servers. Refer to the contents below for the process and details of system deployment.

## 2.1 Single-Server Deployment

### Purpose:

The single server scenario combines all the services that can coexist onto a single server. This deployment is most commonly used for small projects and is the easiest to deploy. The following flow chart shows the process of single-server deployments.

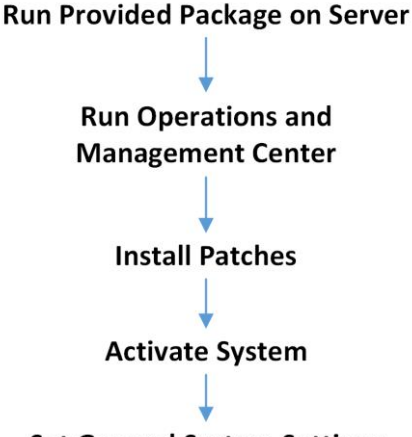

### Set General System Settings

- **Run Provided Package on Server:** Run the package of the system and select all the services to install them on the same server.
- Install Patches (Optional): Upload the patch packages to the Operation and Management Center and install the patches on the server. For details, refer to *Chapter 2.7 Install Patch*.
- Activate System: Activate the managed system in Operation and Management Center. For details, refer to *Chapter 2.8 License Management*.
- Set General System Settings: Set service parameters, client parameters, multi-domain settings, etc., via the Operation and Management Center. For details, refer to *Chapter 2.9 Configure General System Settings*.

## 2.2 Distributed Deployment

#### Purpose:

Distributed deployment allows for the distribution of services across multiple servers to allow for scalability. This deployment mode can also reduce the stress of the Central Management Server. Compared with single-server deployment, it is much more complicated and read the following flow chart carefully before the deployment.

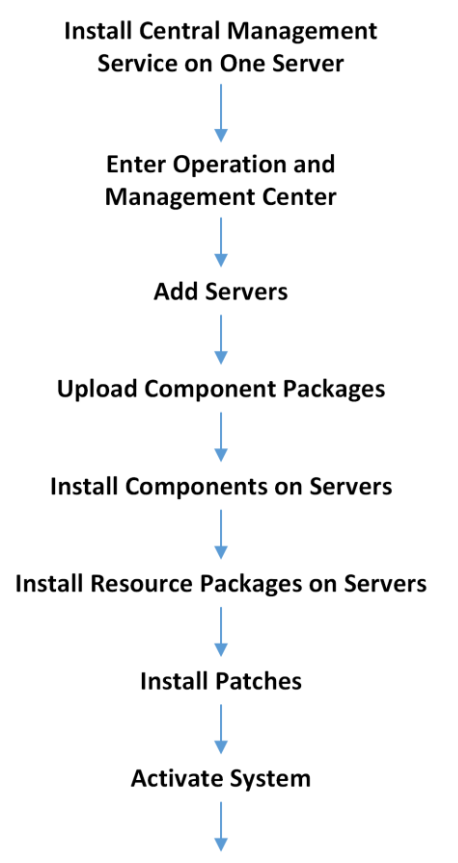

### Set General System Settings

- Install Central Management Service on One Server: Install the Central Management Service on one server, which is Central Management Server. After installation, the Central Management Server will be added to the Operation and Management Center by default.
- Add Servers: Add online servers to Operation and Management Center so that you can install services and patches on these servers. For details, refer to *Chapter 2.3 Manage Server*.
- Upload Component Packages (Optional): Upload the service packages to the Operation and Management Center so that you can install them on the added server. For details, refer to *Chapter 2.4 Manage Component Package*.
- Install Components on Servers: Install the services on the added servers. For details, refer to *Chapter 2.5 Manage Component*.
- Install Resource Packages on Servers (Optional): Install or update the resources on the services such as languages, documents, skins, drives, etc. For details, refer to *Chapter 2.6 Manage Resource Package*.
- Install Patches (Optional): Upload the patch packages to the Operation and Management Center and install the patches on the server. For details, refer to *Chapter 2.7 Install Patch*.

- Activate System: Activate the platform in Operation and Management Center. For details, refer to *Chapter 2.8 License Management*.
- Set General System Settings: Set service parameters, client parameters, multi-domain settings, etc., via the Operation and Management Center. For details, refer to *Chapter 2.9 Configure General System Settings*.

## 2.3 Manage Server

### Purpose:

The Operation and Management Center provides server management function for the added servers. You can classify the servers using server group and manage servers remotely, such as installing component to server, monitoring health status, or do some other operations on server. You can also edit, remove or group the added servers.

### 2.3.1 Add Server Group

#### Purpose:

Server groups are logical groups created and used for practical purpose. The added servers can be organized into different groups according to the servers' functions. You should add a server group before managing servers by group.

### Steps:

- 1. Click Maintenance -> Server Management to enter server management page.
- 2. Select a group from the left list as parent group.
- 3. Click Add Server Group to open adding group window.
- 4. Custom a name for the added group.
- 5. Click **OK**.

The added group is listed as the next level of the parent group.

6. (Optional) Move your curse over the added server group, click  $\mathbb{Z}$  or  $\overline{\mathbb{II}}$  to edit or delete the server group.

### 2.3.2 Add Server

### Purpose:

You can add servers with Windows operating system or Linux operating system to the Operation and Management Center. For Windows operating system, you need to install agent first, which is not required for Linux operating system. After adding servers, you can manage, monitor or do some other operations on them remotely through the center.

### Steps:

- 1. Click Maintenance -> 🔟 Server Management to enter server management page.
- 2. Select a group from the left list for adding server.
- 3. Click **Add Server** to open adding server window.
- 4. Click Uninstalled Agent if you haven't ever installed agent to the server.

*Note:* If the agent was installed but deleted before, you can click **Installed Agent** and set the required information to add server.

| Add Server                                                                                                    | ×      |
|----------------------------------------------------------------------------------------------------|--------|
|                                                                                                    |        |
| Uninstalled Agent Installed Agent                                                                                                    |        |
| <ul> <li>For Windows system, please install agent first to add.</li> <li>Download Local Agent</li> <li>For Linux system, no agent installation is also supported.</li> </ul> |        |
| Server IP Address *                                                                                                    |        |
|                                                                                                    |        |
|                                                                                                    |        |
| Server Port No. *                                                                                                    |        |
| 22                                                                                                    |        |
| Centos-7.4 has a system port of 55555, and the remaining                                                                                                    |        |
| system ports are 22                                                                                                    |        |
| Server Name *                                                                                                    |        |
|                                                                                                    |        |
|                                                                                                    |        |
| Server User Name *                                                                                                    |        |
|                                                                                                    |        |
|                                                                                                    |        |
| Server Password *                                                                                                    |        |
|                                                                                                    |        |
|                                                                                                    |        |
|                                                                                                    |        |
| Save                                                                                                    | Cancel |

5. (Optional) For adding server with Windows operating system, click **Download Local Agent** to download agent installation package.

*Note:* You can copy the downloaded installation package to the server or log into the Operation and Management Center via server and download the agent installation package to server. Then install the agent in the server.

- 6. Set the required information, such as IP address, server name, user name and password of the server.
- 7. Click Save.
- 8. (Optional) After adding server, perform one or more the following operations if required.
  - Click 🔟 in the Operation column to remove the added server.
  - Click sin the Operation column to move the added server from the current server group to other server group.

*Note:* Make sure you have deleted all components in the server before removing the server.

# 2.4 Manage Component Package

### Purpose:

When installing the Operation and Management Center, the default component packages will be uploaded to the system synchronously. Later if you want to upgrade certain component or custom component, you need to upload the new component package to Operation and Management Center before installing it. You can also view the packages' information, update details, or delete the package.

### Steps:

 Click Maintenance -> Installation Management -> Software Package Management to enter software package management page.

All the added component packages are displayed in the Server tab or Client tab.

- 2. Click Software Package.
- 3. Select one package or hold **CTRL** key to select multiple packages with .zip format.
- Click **Open** to upload the selected component package(s).
   The uploading progress will show on the page. After uploading, the uploaded package(s) will be displayed in Server tab or Client tab automatically.
- 5. (Optional) After uploading component package, perform one or more the following operations if required.
  - Click Server or Client tab to show the added component package list.
  - Click **Update Details** to view the update instruction of the new version.
  - Click **Basic Information** to view more detailed information about the component.
  - If the package is not installed in the server, click **Delete** to delete the package.

# 2.5 Manage Component

### Purpose:

After uploading component packages, you can install the component in the desired the server. You can also upgrade, uninstall, roll back the components.

## 2.5.1 General Component Installation

### Purpose:

You can install one or multiple components to the server remotely via Operation and Management Center.

### **Before You Start:**

- Make sure the component package has been uploaded.
- Other components which this component's installation depends on should be installed first. *Steps:*
- 1. Click Maintenance -> Image: Installation Management -> Software Installation to enter software installation page.

The page will display all the installed components.

- 2. Click Go to Installation.
- 3. Select a server for installing component.
- 4. Check component(s) on the right panel to detect whether the environment is appropriate for installation.

Only the component with icon  $\Box$  can be selected. The selected components will list under the related server.

- 5. (Optional) If the component port is conflict with the server port, perform the following operations in the pop-up window.
  - Click Cancel or × to close the window and select other server without the conflict port number to install the component again.
  - Modify current component port number and click **OK**.
  - Remote access server to modify server port number and then click **Ignore** to continue installation using current component port number.
- 6. (Optional) Click Cancel Selection to uncheck the component.
- 7. Click Install to install the selected component(s).
- 8. (Optional) For the component installation which depends on database, configure database.
  - 1) In the pop-up window, select component(s).
  - 2) (Optional) Click **Edit** to set database user name and password which the components access.

*Note:* Generally, you needn't to set user name and password here. The default user name and password of the database is used.

3) Click **OK**.

Wait for a moment to complete the installation. You can view the installation details in the task list on right panel.

### 2.5.2 Custom Component Installation

#### Purpose:

For some applications, such as a specified disk needed for component installation, you can use custom installation and specify the installation directory, message queue, and other settings to install the component.

**Before You Start:** 

- Make sure the component package has been uploaded.
- Other components which this component's installation depends on should be installed first.

Steps:

1. Click Maintenance -> Image: Installation Management -> Software Installation to enter software installation page.

The page will display all the installed components.

- 2. Click Custom Installation in top right corner.
- 3. Select component from the component list.
- 4. Select a server for installing component.
- 5. Click Install to detect whether the environment is appropriate for installation.
- 6. (Optional) If the component port is conflict with the server port, perform the following operations in the pop-up window.

- Click **Cancel** or  $\times$  to close the window and select other server without the conflict port number to install the component again.
- Modify current component port number and click **OK**.
- Remote access server to modify server port number and then click **Ignore** to continue installation using current component port number.
- 7. Enter installation configuration page and set required parameters, such as installation path, message queue, application server, and database.

*Note:* You can click **Add** to add new message queue, application or database.

8. Click **OK** to start installation.

Wait for a moment to complete the installation. You can view the installation details in the task list on right panel.

### 2.5.3 Upgrade Component

#### Purpose:

When the component is updated or its detected bugs are fixed, the component should be upgraded to the new version. You can upgrade the component remotely via Operation and Management Center.

#### **Before You Start:**

Make sure the new component package has been uploaded to the Operation and Management Center. For details about uploading component package, refer to *Chapter 2.4 Manage Component Package*.

### Steps:

- 1. Click Maintenance -> Installation Management -> Software Installation to enter software installation page.
- (Optional) Click Collapse/Expand All to expand all the installed components. The page will display all the installed components. When a new version of your component package is detected, the Upgrade button is available.
- 3. Click Upgrade to start upgrading component.

Wait for a moment to complete the upgrading. You can view the upgrading details in the task list on right panel.

4. (Optional) For failed upgrading, click **Roll Back** to restore the component version to the previous version.

### 2.5.4 Uninstall Component

### Purpose:

When the components installed in server are not used or the server needs to be reinstalled, you can remove the components from your server remotely via Operation and Management Center.

Steps:

- 1. Click Maintenance -> Image: Installation Management -> Software Installation to enter software installation page.
- 2. (Optional) Click Collapse/Expand All to expand all the installed components.

- 3. Check the desired component, and click **Uninstall** to start uninstalling component. There are three types for uninstalling components.
  - For the components which do not depend on database, click **Uninstall** in the pop-up confirmation dialog to uninstall the component directly.
  - For the components which depend on PostgreSQL database, click **Backup and uninstall** in the pop-up confirmation dialog to back up the data before uninstalling the component. You can also click **Uninstall** to uninstall the component directly.
  - For the PostgreSQL database component in server, click **Backup and uninstall** in the pop-up confirmation dialog to back up the data before uninstalling the component. You can also click **Uninstall** to uninstall the component directly.

*Note:* If there are components depends on the PostgreSQL database, you are not allowed to uninstall the database component.

Wait for a moment to complete the uninstalling. You can view the task details in the task list on right panel.

### 2.5.5 Manually Add Service

#### Purpose:

For some installed services on the servers, which are not installed via the Operation and Management Center, but need to be connected, you can add the service to the Operation and Management Center manually. You can view the detailed information about the added service, such as version, update information, and so on. You can also edit the instance name, IP address and port number, or remove the service from the Operation and Management Center.

#### Steps:

 Click Maintenance -> Parameters Configuration -> Manually Add Service to enter service management page.

All the added services are displayed in the list. You can select service/component, server, or enter keyword to filter the added services.

- 2. Set required parameters, such as component, service type, instant name and IP address.
- 3. Click **OK** to add the service to the center.
- 4. (Optional) After adding service, perform one or more the following operations if required.
  - Click **Basic Information** in Operation column to view more detailed information about the service.
  - Click Delete in Operation column to delete the service.
  - Click Edit in Operation column to edit instant name, IP address and port number of the service.

## 2.6 Manage Resource Package

#### Purpose:

The Operation and Management Center supports five types of resource packages, including skin package, device driver package, language package, document package, and general resource package, which are used as platform resources and irrelevant with platform functions. You can upload

resource packages and install them.

## 2.6.1 Upload Resource Package

### Purpose:

Before installing resource package, you need to upload the package to Operation and Management Center.

Steps:

 Click Maintenance -> Installation Management -> Resource Package Management to enter resource package management page.

All the added resource packages are displayed in the Server tab or Client tab.

- 2. Click Resource Package.
- 3. Select one package or hold **CTRL** key to select multiple packages with .zip format.
- Click **Open** to upload the selected resource package(s). The uploading progress will show on the page. After uploading, the uploaded package(s) will be displayed in Server tab or Client tab automatically.
- 5. (Optional) After uploading package, perform one or more the following operations if required.
  - Click **Server** or **Client** tab to show the added resource package list.
  - Click **Install** in Operation column to install the resource package.
  - Click **Installation Details** in Operation column to view the detailed information about installation.
  - Click **Delete** in Operation column to delete the package.

### 2.6.2 Install Resource Package

### Purpose:

You can install one or multiple resource packages to the server remotely via the Operation and Management Center.

### Steps:

 Click Maintenance -> Installation Management -> Resource Package Management to enter resource package management page.

All the added resource packages are displayed in the Server tab or Client tab.

- 2. Start installing resource package.
  - Click Install in Operation Column to install the selected resource package.
  - Check multiple resource packages, and click **Install** to install the packages in a batch.

Wait for a moment to complete the installation. You can view the installation task and progress details on right panel.

# 2.7 Install Patch

### Purpose:

The patch is generally used to solve product defects for security purpose. You can upload the patch

packages to the Operation and Management Center and install patch to the server for the components.

### **Before You Start:**

Make sure you have uploaded the required patch package. If not, click **Patch Package** in patch management page to upload the patch package before installing patch. *Steps:* 

 Click Maintenance -> Installation Management -> Patch Installation to enter patch management page.

The number in the top right corner of the server means how many patch packages are not installed.

2. Select a server from the left server list.

The patch packages for the components on this server will display on the right.

- 3. Start installing resource package.
  - Click Install in Operation Column to install the selected patch package.
  - Check multiple patch packages, and click **Install** to install the packages in a batch.

Wait for a moment to complete the installation. You can view the installation task and progress details on right task panel.

*Note:* If the component becomes unstable or unavailable after installing patch, you can click **Restore** in the task panel for the previous task to restore this patch installation.

# 2.8 License Management

### Purpose:

You need to activate the system on the Center before you can properly access the system. Take HikCentral Enterprise for example, you need to activate its CMS (Central Management Service). You can activate by activation code or by license. The Center provides two activation mode, online mode and offline mode. The former is used when you can properly connect the Center to the internet, the latter is used when you cannot connect the Center to the internet.

*Note:* Contact our salesmen to purchase the activation code or license.

## 2.8.1 Activate by Activation Code in Online Mode

### Purpose:

If you can properly connect PC running the Center to the network, perform the following tasks to activate the system in online mode.

Steps:

- 1. Click 🖉 License Management on the Home page to enter the License Management page.
- 2. Click Activation Code to open the Input Activation Code window.

| Input A | ctivation Code    |                        |              |                  |       | × |
|---------|-------------------|------------------------|--------------|------------------|-------|---|
|         | Activation Code P | lease enter a 32-bit a | ctivation co | ode<br>          |       |   |
|         |                   | Online Act             | ivate        | Offline Activate | Close |   |

3. Enter the activation code and then click **Online Activate**.

## 2.8.2 Activate by Activation Code in Offline Mode

### Purpose:

If you cannot connect the PC running the Center to the internet, perform the following task to activate by activation code in offline mode.

### Steps:

- 1. Click License Management on the Home page to enter the License Management page.
- 2. Click Activation Code to open the Input Activation Code window.

| Input Activation Code       |                        |                  | ×     |
|-----------------------------|------------------------|------------------|-------|
| Activation Code Please ente | er a 32-bit activation | n code           |       |
|                             | Online Activate        | Offline Activate | Close |

Enter the activation code and then click offline Activate.
 The following window pops up.

| License Offline Activate                                                                                       | ×      |
|----------------------------------------------------------------------------------------------------|--------|
| 1 2 3                                                                                                    |        |
| Export the activationRequestFile.bin Please export activationRequestFile.bin and copy it to a networked device |        |
| ActivationRequestFile.bin<br>Import file                                                                       |        |
| Operation Management Center Networked device License web                                                       |        |
|                                                                                                    |        |
|                                                                                                    |        |
| Export                                                                                                    | Cancel |

4. Click **Export** to export the request file to a proper directory of the PC or a removable storage medium (e.g., USB flash disk).

- 5. Read each page of prompts on the window.
- 6. Copy the request file to a PC that can connect to the internet.
- 7. Visit activation platform (http://license.hikvision.com/en)
- Follow the instructions on the activation platform to get a response file.
   *Note:* Contact our technical support if the instructions don't help you.
- 9. Copy the response file to the PC running the Center.
- 10. Go back to the Center and then click 🗅 or drag the response file to the icon to upload the file to the Center.
- 11. Click Activate.

### 2.8.3 Activate by License in Online Mode

### Purpose:

If you can connect the Center to the internet, perform the following task to activate the system by license file in online mode.

### Steps:

- 1. Click License Management on the Home page to enter the License Management page.
- Click and then click Add License Files to select a license file (format: cyt). The license information will be displayed.

| cense Information                 |                           |                  |                         |                  |
|-----------------------------------|---------------------------|------------------|-------------------------|------------------|
| Activation Code<br>81A7-****-372D | Expiry Date<br>2019-03-17 |                  | Warranty Period<br>None |                  |
| Component/Fra                     | Authorization Item        | Current Authoriz | This Activated Va       | Total Authorized |
| arrm                              | 020001                    | -                | 10,000                  | 10,000           |
| sdac                              | sdac_totaldevice          | -                | 10,000                  | 10,000           |
| Event Linkage Syst                | Event Linkage System      | Supported        | Supported               | Supported        |
|                                   | Event alarm               | Supported        | Supported               | Supported        |
| ACS Network Casc                  | Camera Count              | -                | 200,000                 | 200,000          |
|                                   | Transcode Count           | -                | 72                      | 72               |
|                                   | Cascade Count             | -                | 3,000                   | 3,000            |
|                                   | GB/T28181-2016            | -                | Supported               | Supported        |
|                                   | GB/T28181-2011            | -                | Supported               | Supported        |

#### 3. Click Import.

The following window pops up.

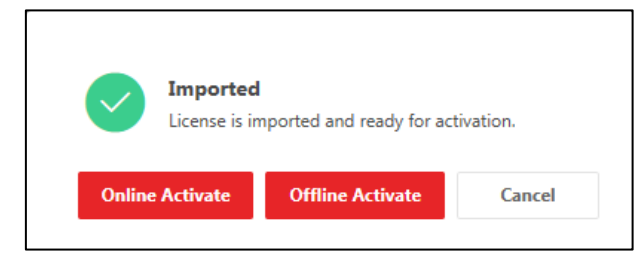

4. Click Online Activate to activate the license.

## 2.8.4 Activate by License in Offline Mode

### Purpose:

If you cannot connect the PC running the Center to internet, perform the following task to activate by license in offline mode.

### Steps:

- 1. Click License Management on the Home page to enter the License Management page.
- 2. Click Add License Files to select a license file (format: cyt).

The license information will be displayed.

3. Click Import.

The following window pops up.

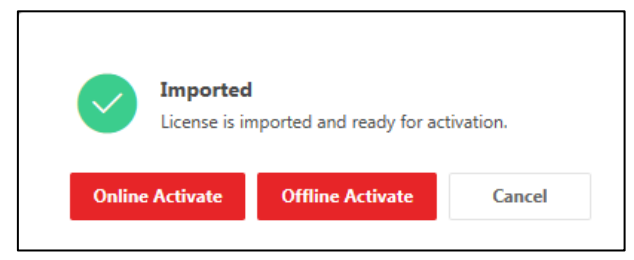

### 4. Click Offline Activate.

The following window pops up.

| License Offline Activate                                                                                       | ×      |
|----------------------------------------------------------------------------------------------------|--------|
| 1 (2) (3)                                                                                                    |        |
| Export the activationRequestFile.bin Please export activationRequestFile.bin and copy it to a networked device |        |
| ActivationRequestFile.bin<br>Import file<br>Submit file                                                        |        |
| Operation Management Center Networked device License web                                                       |        |
| Export                                                                                                    | Cancel |

- 5. Click **Export** to export the request file to a proper directory of the PC or a removable storage medium (e.g., USB flash disk).
- 6. Read each page of prompts on the window.
- 7. Copy the request file to a PC that can connect to the internet.
- 8. Visit activation platform (<u>http://license.hikvision.com/en</u>)
- Follow the instructions on the activation platform to get a response file.
   *Note:* Contact our technical support if the instructions don't help you.
- 10. Copy the response file to the PC running the Center.
- 11. Go back to the Center and then click riangledown or drag the response file to the icon to upload the file to the Center.
- 12. Click Activate.

## 2.8.5 Expand System Capacity in Online Mode

### Purpose:

As the system updates, you may need to expand its capacity for more connectable resources, components, or services. You can contact your dealer or our salesman to purchase an expansion license and then perform the following steps to update the License in online mode if you can properly connect the PC running the Center to the internet.

### Steps:

- 1. Click License Management on the Home page to enter the License Management page.
- 2. Click Expand Capacity to open the Expand Capacity window.
- 3. Click 🗅 or drag the expansion license to the icon to upload the latest license to the Center.
- 4. Click OK.

### 2.8.6 Expand System Capacity in Offline Mode

### Purpose:

As the system updates, you may need to expand its capacity for more connectable resources, components, or services. You can contact your dealer or our salesman to purchase an expansion license and then perform the following steps to update the License in offline mode if you cannot connect the PC running the Center to the internet.

### Steps:

- 1. Click I License Management on the Home page to enter the License Management page.
- 2. Click Expand Capacity to open the Expand Capacity window.
- 3. Click try another way -> Offline Expand to open the following window.

| License Off | line Activate                                                                                                    | ×   |
|-------------|----------------------------------------------------------------------------------------------------|-----|
|             | 1 (2) (3)                                                                                                    |     |
|             | Export the activationRequestFile.bin<br>Please export activationRequestFile.bin and copy it to a networked device                                           |     |
|             | ActivationRequestFile.bin<br>Import file<br>Operation Management Center<br>ActivationRequestFile.bin<br>Import file<br>Networked device<br>Networked device |     |
|             |                                                                                                    |     |
|             | Export                                                                                                    | cel |

- 4. Click **Export** to export the request file to a proper directory of the PC or a removable storage medium (e.g., USB flash disk).
- 5. Read each page of prompts on the window.
- 6. Copy the request file to a PC that can connect to the internet.
- 7. Visit activation platform (http://license.hikvision.com/en)

- Follow the instructions on the activation platform to get a response file.
   *Note:* Contact our technical support if the instructions don't help you.
- 9. Copy the response file to the PC running the Center.
- 10. Go back to the Center and then click riangledown or drag the response file to the icon to upload the file to the Center.
- 11. Click Expand Capacity.

### 2.8.7 Deactivate in Online Mode

#### Purpose:

If you want to run the CMS on another PC or server, you should deactivate the CMS first and then activate the other CMS again. If the CMS to be deactivated can properly connect to the Internet, you can deactivate the License in online mode.

#### Steps:

- 1. Click License Management on the Home page to enter the License Management page.
- 2. Click License List to enter the License List page.
- 3. Select an activated license and then click **Deactivate** to open the following window.

| License Information                         |                           |                        |                           | × |
|---------------------------------------------|---------------------------|------------------------|---------------------------|---|
| Activation Code<br>3629-****-AAF6 Activated | Expiry Date<br>2022-03-10 | Warra<br>2018          | anty Period<br>5-12-25    |   |
| Authorization Item                          | Current Authorized Value  | This Deactivated Value | Total Authorized Value    |   |
| iSecure Center-MSS                          | Supported                 | Supported              | -                         |   |
| iSecure Center-GTPS                         | Supported                 | Supported              | -                         |   |
| iSecure Center-SM                           | Supported                 | Supported              | -                         |   |
| iSecure Center-MS                           | Supported                 | Supported              | -                         |   |
| iSecure Center-Visitor                      | Supported                 | Supported              | -                         |   |
| iSecure Center-CEMS                         | Supported                 | Supported              | -                         |   |
| iSecure Center-ACS                          | Supported                 | Supported              | -                         |   |
| iSecure Center-PMS_LANENU                   | Supported                 | Supported              | -                         |   |
| iSecure Center-ECS                          | Supported                 | Supported              | -                         |   |
|                                             |                           |                        |                           |   |
|                                             |                           | Online Deactivate      | Offline Deactivate Cancel |   |

4. Click Online Deactivate.

### 2.8.8 Deactivate in Offline Mode

#### Purpose:

If you want to run the CMS on another PC or server, you should deactivate the CMS first and then activate the other CMS again. If the CMS to be deactivated cannot connect to the Internet, you can deactivate the License in offline mode.

Steps:

1. Click 🖉 License Management on the Home page to enter the License Management page.

- 2. Click License List to enter the License List page.
- 3. Select an activated license and then click **Deactivate** to open the following window.
- 4. Click **Offline Deactivate** to open the following window.

| License Offline Deact | ivate                |                             |                |               | ×          |
|-----------------------|----------------------|-----------------------------|----------------|---------------|------------|
| 1                     | 2                    | 3                           | 4              | 5             | 6          |
| Cor                   | nfirm deactivati     | on: Export tl               | ne 1deactivati | ionRequestFil | e.bin      |
| Operation             | 1Deactivation<br>Imp | RequestFile.bin<br>ort file | Submi<br>Submi | t file        | eb         |
|                       |                      |                             |                | Ехр           | ort Cancel |

- 5. Click **Export** to export the request file to a proper directory of the PC or a removable storage medium (e.g., USB flash disk).
- 6. Read each page of prompts on the window.
- 7. Copy the request file to a PC that can connect to the internet.
- 8. Visit activation platform (<u>http://license.hikvision.com/en</u>)
- Follow the instructions on the activation platform to get response files for two times.
   *Note:* Contact our technical support if the instructions don't help you.
- 10. Copy the last response file to the PC running the Center.
- 11. Go back to the Center and then click <sup>1</sup> or drag the last response file to the icon to upload the file to the Center.
- 12. Click Deactivate.

### 2.8.9 View Authorization Details

#### Purpose:

You can view the authorization details including the authorized value (supported or not) and warranty period of each component and service.

#### **Before You Start:**

You should have activated the CMS.

Click License Management on the Home page to enter the License Management page, and then click to view the authorization details.

| 🖉 Add License Files 🖉 Eupand Capacity 🔳 License List |                  |                 |  |  |
|------------------------------------------------------|------------------|-----------------|--|--|
| Authorization Item                                   | Authorized Value | Warranty Period |  |  |
| iSecure Center-MSS                                   | Supported        | 2018-12-25      |  |  |
| iSecure Center-GTPS                                  | Supported        | 2018-12-25      |  |  |
| iSecure Center-SM                                    | Supported        | 2018-12-25      |  |  |
| iSecure Center-MS                                    | Supported        | 2018-12-25      |  |  |
| iSecure Center-Visitor                               | Supported        | 2018-12-25      |  |  |
| iSecure Center-CEMS                                  | Supported        | 2018-12-25      |  |  |
| iSecure Center-ACS                                   | Supported        | 2018-12-25      |  |  |
| iSecure Center-PMS_LANENUM                           | Supported        | 2018-12-25      |  |  |
| iSecure Center-ECS                                   | Supported        | 2018-12-25      |  |  |
| iSecure Center-VMS                                   | Supported        | 2018-12-25      |  |  |
| iSecure Center-PMS_SPACENUM                          | Supported        | 2018-12-25      |  |  |
| iSecure Center-TAS                                   | Supported        | 2018-12-25      |  |  |
| iSecure Center-VIS                                   | Supported        | 2018-12-25      |  |  |

## 2.9 Configure General System Settings

#### Purpose:

In this section, you can set the general parameters for the Operation and Management Center and the components (services and clients) managed in the center, such as time synchronization, network domain information, etc.

### 2.9.1 Set Service Parameter

#### Purpose:

You can set the parameters for the managed parameters, including global parameters which will affect all the services, components, and parameters of each service or component.

*Note:* Incorrect changes may cause system exception. Make sure the parameters you want to change to are correct.

Enter Maintenance -> 🖾 Parameter Configuration -> Service Parameters.

Select Tree View or List View mode to display the services/components and parameters.

- **Tree Mode:** All the services and components are displayed in the tree on the left. You can click the service and component in the tree to view the parameters.
- List Mode: All the services and components are displayed in a table.

In Tree View, click All to set the global parameters which will affect all the services and clients.

Click the service name and the component name installed on the service to set the parameters.

Click Save and Apply to apply the changes to the services and components.

Note: You may need to restart the services after editing some parameters to take effect.

### 2.9.2 Set Client Parameter

#### Purpose:

You can set the global parameters for all the clients of the managed system, such as client title, logo,

etc., shown on the clients.

Enter Maintenance -> Parameter Configuration -> Client Parameters. *Note:* You need to restart the client after editing parameters to take effect.

### 2.9.3 Set Multi-Domain

#### Purpose:

If the services span multiple locations, departments, or business functions, you need to set multiple domain networks in the Operation and Management Center to map the addresses and ports of the services. For example, if the service is deployed in the LAN, and you need to access it via WAN, you can set a domain of the WAN and add the service to this WAN domain.

### Add Service for Multi-Domain

### Purpose:

First, you need to add the services which you want to add to the multiple network domains.

Steps:

- 1. Enter Maintenance -> 🖾 Parameter Configuration -> Multi-Domain.
- Click Add Service.
   All the services installed are displayed in the To Be Selected list.
- 3. Select the services and click  $\geq$ .
- 4. Click **OK**.

### Add Domain and Set Domain IP Address

### Purpose:

After adding services which you want to add to the multiple network domains, you need to create a domain and then add the added service to the domain.

Steps:

- 1. Enter Maintenance -> Parameter Configuration -> Multi-Domain.
- 2. Create a domain first.
  - 1) Click Domain Management.
  - 2) Click Add Domain.
  - 3) Enter a name for the domain. E.g., WAN.
  - 4) Click OK.
  - 5) Click Close.

The domain will display in the table below with IP address and service port not configured.

| Port     | WAN | Set IP |
|----------|-----|--------|
| 8080 (1) |     |        |
| 7018 🛈   |     |        |
| 7018 🛈   |     |        |

- 3. Set the domain IP and set the service port in the domain.
  - 1) In the domain column, click Set IP.

| Port     | WAN | ок |
|----------|-----|----|
| 8080 (1) |     |    |
| 7018 🛈   |     | Ī  |
| 7018 🛈   |     | Ī  |

- Enter the IP address of the domain and click OK.
   By default, the service port in the domain will be the original port number.
- 3) Move the cursor to the service network information in the domain and click  $\checkmark$  to edit the port number.

| Port     | <b>WAN</b> 10 🖉 | ✓ Enable |
|----------|-----------------|----------|
| 8080 (1) | 10.6.1.5:8080   | 🗸 Enable |
| 7018 🛈   | 10.6.1.5:7018 🖉 | 🗸 Enable |
| 7018 🛈   | 10.6.1.5:7018   | ✓ Enable |

- 4. (Optional) By default, the domain is enabled for the service(s) after setting the IP address. You can uncheck **Enable** to disable the domain for the service.
- 5. (Optional) For proxy service, such as Cluster Proxy Service, you can also view the proxy details by clicking 🗊 in the Operation column.

### 2.9.4 Set Time Synchronization

### Purpose:

You need to synchronize the time of the servers with the NTP service so that the server time will be same wit the NTP service time and the time of the servers can be consistent. Please make sure the time on different servers is consistent, or there may be exceptions such as time bias of recorded logs, etc.

If the server time is inconsistent, you can synchronize the time manually in this section.

#### **Before You Start:**

- When deploying the central management server, the NTP service will be installed on the central management sever by default. You can also install the NTP service on other server during deployment. For details, refer to *Chapter 2 System Deployment and Maintenance*.
- If you want to synchronize the service time with other NTP service which is not installed via the Operation and Management Center, you can add it this NTP service manually to the Operation

and Management Center. For details, refer to Chapter 2.5.5 Manually Add Service.

### Steps:

- 1. Enter Maintenance -> Parameter Configuration -> Time Sync Parameters.
- 2. Select a NTP service from the dropdown list.
- 3. Synchronize the server time with the time of the selected NTP service.
  - Click **Manual Time Sync** to synchronize the time of specified server with the NTP service.
  - Click **Quick Time Sync** to synchronize the time of the displayed servers with the NTP service in a batch.

### 2.9.5 Set Alarm Strategy

#### Purpose:

You can set alarm strategies to defines whether and how an alarm will be triggered, which indicates exceptions on servers and services. If triggered, the Operation and Management Center will receive an alarm to notify the system managers about the exceptions. For details about how to checking the alarms, refer to *3.2 Check and Handle Alarm*.

Enter Maintenance -> Parameter Configuration -> Alarm Strategy.

Set the details of the alarm and enable it so that the Operation and Management Center can receive this alarm.

- **Enable:** After enabled, the Operation and Management Center can receive this alarm when the alarm is triggered.
- Strategy Name: The alarm name and alarm description.
- Alarm Priority: Defines the priority for the alarm. You can filter the alarms according to the alarm priority in Alarm page.
- Alarm Parameters: Defines how the alarm will be triggered.

# **Chapter 3 System Health Status**

# 3.1 Overview

System health status can allow near-real-time information about the status of the servers, components and services. It is critical to multiple aspects of operating and motoring the resources and is especially important for maintenance. When an exception occurs, you can enter related module to check the status and alarm, see which part is exceptional and view the exception details.

- For the alarm, you can check the real-time alarm number on Home page or enter **Alarm** module to check alarm details, such as alarm priority, alarm time, source, and status. You can also handle the alarm and get some suggestions about current alarm.
- For server, you can enter **Status** module to view server monitoring status, including motoring details, alarm details, maintenance record. You can also perform some tasks about server here conveniently, such as adding server, adding server group, downloading agent, etc.
- For component, you can enter **Status** module to view component monitoring status, including motoring details, alarm details, maintenance record. You can also perform some tasks about component here conveniently, such as installing component, starting or stopping service, etc.

# 3.2 Check and Handle Alarm

### Purpose:

When the exception about the servers, components, services or drivers managed by the Operation and Management Center occurs, you can check the alarm and detailed information in Alarm module and get the related suggestions, which will provide help and reference for your troubleshooting and maintenance.

There are three alarm priorities, including emergency, general and warning. For the emergency alarm, you must solve the exception as soon as possible, otherwise it will bring the damage or affect the normal operation.

### Steps:

- 1. Click alarm priority in Alarm Statistics area on Home page or click Alarm to enter alarm module.
- 2. Select Unhandled, Solved, Ignored, or All for filtering alarms.
- 3. Enter key words for searching alarms.
- 4. (Optional) Click  $\forall$  to set more alarm search conditions such as alarm priority, alarm source, alarm strategy, and alarm time.

### 5. Click Search.

The matched alarms are displayed in the list. You can check the detailed alarm information here.

| []   | 🖹 Export All ⊘ Batch Solve 💮 Batch Ignore Result of current page : • Emergency : 2 • General : 4 • Warning : 0                                              |                         |                                       |                        |             |           |  |  |  |  |  |
|------|----------------------------------------------------------------------------------------------------|-------------------------|---------------------------------------|------------------------|-------------|-----------|--|--|--|--|--|
|      | Alarm $\stackrel{\scriptscriptstyle \Delta}{_{\scriptscriptstyle \mp}}$ Latest Alarm Time $\stackrel{\scriptscriptstyle \Delta}{_{\scriptscriptstyle \mp}}$ |                         | Alarm Source 🗄                        | Alarm Strategy 💂       | Alarm Times | Status    |  |  |  |  |  |
|      | • Emergency                                                                                                    | 2018-12-25 11:22:22 +08 | Central Management Server>Vid Service | Service detection scri | 533         | Unhandled |  |  |  |  |  |
|      | • Emergency                                                                                                    | 2018-12-24 11:29:51 +08 | Central Management Server>Pa Lot Web  | Service stopped.       | 1           | Unhandled |  |  |  |  |  |
|      | • General                                                                                                    | 2018-12-25 11:22:18 +08 | Central Management Server>iSe >Portal | Service memory exce    | 537         | Unhandled |  |  |  |  |  |
|      | • General                                                                                                    | 2018-12-25 11:17:06 +08 | Central Management Server             | Not enough server sy   | 177         | Unhandled |  |  |  |  |  |
|      | • General                                                                                                    | 2018-12-25 11:12:18 +08 | Central Management Server>Acc Service | Component Disk Usa     | 178         | Unhandled |  |  |  |  |  |
|      | • General                                                                                                    | 2018-12-23 14:54:31 +08 | Central Management Server             | Overhigh server CPU    | 2           | Unhandled |  |  |  |  |  |
|      |                                                                                                    |                         |                                       |                        |             |           |  |  |  |  |  |
| Tota | Total 6 20 /page V (1) / 1 / 1 Go                                                                                                    |                         |                                       |                        |             |           |  |  |  |  |  |

- 6. Handle the searched alarms.
  - Handle Single Alarm: Click an alarm in the list to show alarm source, alarm description, and suggestion on the right panel, and then click **Solve** to solve the alarm according to the suggestion. For unimportant alarm, you can click **Ignore** to ignore the alarm and remind you later.
  - Handle Multiple Alarms: Select multiple alarms and click Batch Solve or Batch Ignore to handle the selected alarm at one time.
- 7. (Optional) Click **Export All** to export the alarm list and handling result to local storage.

# 3.3 Check Detailed Component and Service Status

In the Status module, you can view the status of the resources managed by the Operation and Management Center, including server, component, and services. Click **Status** to enter status module.

### 3.3.1 Status Overview

You can view the overall status of the resources managed in the Operation and Management Center.

Resource Tree: On the left panel, there are added servers and installed components listed. You can search resources by entering keyword, filter resources with alarms, add server and server group, edit server name, click server or component to check the detailed status and so on. For the components which have been installed to the server, but are not be monitored by the center, you can click to add to the center.

*Note:* For more details about adding server and server group, refer to *Chapter 2.3 Manage Server*.

 Server List: By default, the root group is selected. You can view all servers and detailed information about each server on the right panel, such as IP address, online status, number of alarms, CPU usage, memory usage, disk capacity. Click server name to view more detailed status about the server. After installing, uninstalling or upgrading the components, the disconnect agent or abnormal service may lead to inconsistent data between the server and the Operation and Management Center. Click **Full Sync** to resynchronize the local component instances and configuration information to the system.

• **Component List**: By default, the root group is selected. You can view all components and detailed information about each component on the right panel, such as version, number of alarms, disk space occupation, and the server which the component belongs to. Click component name to view more detailed status about the component.

| Search                                                                          | Q                                                          | Operation & Management Center & Download Local Agent |                                      |           |            |              |               |                      |                  |               |  |  |
|---------------------------------------------------------------------------------|------------------------------------------------------------|------------------------------------------------------|--------------------------------------|-----------|------------|--------------|---------------|----------------------|------------------|---------------|--|--|
| 🗱 👫 📑 Display Alar                                                              | m Items Only                                               | Server                                               | ever Data Updated On 2018-12-13 03:0 |           |            |              |               |                      |                  |               |  |  |
| Operation & Management Center                                                   | " <b>(</b> )<br>]                                          | Server List                                          |                                      |           |            |              |               |                      |                  |               |  |  |
| [hgis] hgis V1.4.3                                                              |                                                            | Server Name                                          | IP Address                           | Online St | Number o ÷ | CPU Usage    | Memory Usage  | Disk Capacity        | Local Agent      | Operation     |  |  |
| [irds] irds V1.1.0                                                              |                                                            | Center Manage Server                                 | 10.41.13.182                         | Online    | 4          | 14%          | 48%           | 29%                  | V1.3.0           | Full Sync     |  |  |
| Access Control Per                                                              | mission Service acps                                       | Total 1 10 /page V                                   |                                      |           |            |              |               | < 1 >                | 1 /1             | Go            |  |  |
| Access Control Syst     Access Storage for     Access Storage ACS Network Casca | tem acs V1.2.0<br>Windows asw V1.3.1<br>ade Gateway aconco | Component List                                       |                                      |           |            |              |               |                      |                  |               |  |  |
| Integrity CheckCenter                                                           | Completed                                                  | Component Name                                       | Component ID                         | Version   | Number ÷   | Disk Space O | Server        |                      | Last Operation T | ime           |  |  |
| 2018-12-13 02:59:36                                                             | 12:59:36 Details                                           | Probe Access Framework                               | paf                                  | V1.3.0    | 4          | 416.5MB      | Center Manage | Server(10.41.13.182) | 2018-12-12 15:36 | 13            |  |  |
|                                                                                 |                                                            | Access Control System                                | acs                                  | V1.2.0    | 0          | 55.7MB       | Center Manage | Server(10.41.13.182) | 2018-12-12 15:36 | 25            |  |  |
|                                                                                 |                                                            | Access Storage for Windows                           | asw                                  | V1.3.1    | 0          | 388.9MB      | Center Manage | Server(10.41.13.182) | 2018-12-12 15:31 | 24            |  |  |
|                                                                                 |                                                            | ACS network management Service                       | acsnms                               | V1.0.0    | 0          | 38.1MB       | Center Manage | Server(10.41.13.182) | 2018-12-12 15:31 | 41            |  |  |
|                                                                                 |                                                            | ActiveMQ                                             | activemq514w                         | . V1.1.1  | 0          | 118.9MB      | Center Manage | Server(10.41.13.182) | 2018-12-12 15:29 | 12            |  |  |
|                                                                                 |                                                            | artemis                                              | artemis                              | V3.1.0    | 0          | 234.0MB      | Center Manage | Server(10.41.13.182) | 2018-12-12 15:37 | <sup>02</sup> |  |  |
|                                                                                 |                                                            | ACS Network Cascade Gateway                          | acsncg                               | V1.2.0    | 0          | 60.6MB       | Center Manage | Server(10.41.13.182) | 2018-12-12 15:31 | 21 Service    |  |  |
|                                                                                 |                                                            | Card Issuing System                                  | cis                                  | V1.2.0    | 0          | 45.1MB       | Center Manage | Server(10.41.13.182) | 2018-12-12 15:35 | 30 Start/Stop |  |  |
| Task(0)                                                                         | ^                                                          | Access Control Permission Service                    | arns                                 | V100      | 0          | 35.4MR       | Center Manage | Server(10:41:13:182) | 2018-12-12 15:32 | 45            |  |  |

### 3.3.2 Server Status

You can click a server from the resource tree to check the detailed server status.

• Server Information: The server information shows the basic information about the server, such as operating system, disk space, and running time. You can click **More Info** to view more information about the server.

| Server Information                                                    | More Info                |
|-----------------------------------------------------------------------|--------------------------|
| Operating System<br>Microsoft Windows Server 2016 Standard Evaluation | Run Time<br>15h 41m      |
| disk C Used 43.3 GB / Total 127 disk H                                | Used 39.0 GB / Total 150 |

Server Monitor Metrics: The CPU usage, memory usage, HDD I/O, stopped services can be checked in server monitor metrics area. Click View Details to view the details of local agent including the services (hik.opsmgr.notifyagent, hik.opsmgr.logagent, hik.opsmgr.agent, hik.opsmgr.ntpd, hik.opsmgr.monitoragent) and their progresses. You can restart the services here.

| Server Monitor Metrics                                                             |                                                               |                                                        |                              |                                                    | View Details                                          |
|------------------------------------------------------------------------------------|---------------------------------------------------------------|--------------------------------------------------------|------------------------------|----------------------------------------------------|-------------------------------------------------------|
| <b>11.1</b> %<br>CPU Usage                                                         | tomcat8<br>WmiPrvSE<br>tasklist<br>conhost<br>hik.opsmgr.mo   | 3.1%<br>3.1%<br>1.7%<br>1.0%<br>1.0%                   | <b>48</b> %<br>Memory Usage  | tomcat8<br>tomcat8<br>java<br>postgres<br>postgres | 3588.0MB<br>1014.1MB<br>536.3MB<br>517.7MB<br>467.7MB |
| C: H:<br>Length of HDD I/O 0<br>Usage of HDD I/O 0%<br>Throughput of HD 2254.5KB/s | tasklist<br>find<br>hcs_vm<br>ServiceWatchd<br>hik.opsmgr.log | 79.9K8/s<br>79.9K8/s<br>63.6K8/s<br>2.8K8/s<br>2.1K8/s | <b>O</b><br>Stopped Services | Local Agent<br>Core Service<br>Component Se        | 0<br>0<br>0                                           |

 Critical Process: You can view the monitoring information of critical processes, such as PID, status, CPU usage, memory usage, image path, and description. You can also add or delete process.

| Critica | ritical Process + Add Process |          |                             |     |         |                                |               |  |  |
|---------|-------------------------------|----------|-----------------------------|-----|---------|--------------------------------|---------------|--|--|
|         | Process Name                  | PID      | Status                      | СРИ | Memory  | Image Path Name                | Description   |  |  |
|         | tomcat8Sac.exe                | 49168    | <ul> <li>Running</li> </ul> | 0%  | 279.2MB | H:/hikvision/we tomcat8Sac.exe | Commons Daemo |  |  |
| ~       | acs.exe                       | Number o | Running                     | 0%  | 197.7MB |                                |               |  |  |
|         | acs.exe                       | 54580    | Running                     | 0%  | 53.4MB  | H:/hikvision/web/comp acs.exe  | acs.exe       |  |  |
|         | acs.exe                       | 54704    | Running                     | 0%  | 53.4MB  | H:/hikvision/web/comp acs.exe  | acs.exe       |  |  |
| acs.exe |                               | 58284    | Running                     | 0%  | 45.5MB  | H:/hikvision/web/comp acs.exe  | acs.exe       |  |  |
|         | acs.exe                       | 59972    | Running                     | 0%  | 45.4MB  | H:/hikvision/web/comp acs.exe  | acs.exe       |  |  |

• Alarm Details: Click Alarm Details tab or alarm number displayed near the server name of the resource tree to view alarm details about the server. Click an alarm in the list to show general information about the alarm. You can handle the single alarm here, or select multiple alarms in the list and click **Batch Solve** or **Batch Ignore** to handle multiple alarms once. You can also export the alarm list.

*Note:* More details about how to handle the alarm, refer to *Chapter 3.2 Check and Handle Alarm*.

| 2 | Export All 😔 Ba | atch Solve 💮 Batch Ignore       |                                       | Emergency: 0 • General: 4 • Warning: 0 |             |           |  |  |  |
|---|-----------------|---------------------------------|---------------------------------------|----------------------------------------|-------------|-----------|--|--|--|
|   | Alarm Level 🗄   | Latest Alarm Time $\frac{1}{2}$ | Alarm Source +                        | Alarm Strategy $\frac{k}{2}$           | Alarm Times | Status    |  |  |  |
|   | • General       | 2018-12-13 06:16:55             | Center Manage Server>Probe AccService | Number of service thr                  | 177         | Unhandled |  |  |  |
|   | • General       | 2018-12-13 06:16:55             | Center Manage Server>Probe AccService | Number of service thr                  | 177         | Unhandled |  |  |  |
|   | • General       | 2018-12-13 06:16:55             | Center Manage Server>Probe AccService | Service memory exce                    | 158         | Unhandled |  |  |  |
|   | • General       | 2018-12-12 16:16:55             | Center Manage Server>Probe AccService | Service memory exce                    | 74          | Unhandled |  |  |  |

 Maintenance Record: Click Maintenance Record tab to view the operation record about the server, including time, user, concrete operation, result and terminal address (IP address of local PC on which the user operated).

| Time                | User          | Operation                                            | Result    | Terminal Address |
|---------------------|---------------|------------------------------------------------------|-----------|------------------|
| 2018-12-13 06:04:53 | sysadmin      | shezhiguanjianjincheng:Center Manage Server(10.41.13 | Succeeded | 10.6.113.18      |
| 2018-12-13 06:04:33 | sysadmin      | shezhiguanjianjincheng:Center Manage Server(10.41.13 | Succeeded | 10.6.113.18      |
| 2018-12-13 04:05:24 | sysadmin      | Execute Full Sync:Center Manage Server               | Succeeded | 10.6.113.18      |
| 2018-12-12 15:39:07 | Administrator | anzhuang:Map Service Database                        | Succeeded | 10.41.13.182     |
| 2018-12-12 15:39:07 | Administrator | anzhuang:Map Service Index Service                   | Succeeded | 10.41.13.182     |
| 2018-12-12 15:39:07 | Administrator | anzhuang:Map Service Message Queue                   | Succeeded | 10.41.13.182     |
| 2018-12-12 15:39:07 | Administrator | anzhuang:Map Service Web Service                     | Succeeded | 10.41.13.182     |
| 2018-12-12 15:28:20 | Administrator | anzhuang:Flavator Control Database Sanise            | Succeeded | 10 /1 13 182     |
| Total 224 20 /page  | $\vee$        | < 1 2 3 4 5 6 ···                                    | 12 > 1    | / 12 Go          |

### 3.3.3 Component and Service Status

You can click a component from the resource tree to check the detailed status about the component and related services.

• **Component Information**: The component information shows the basic information about the component, such as server which the component belongs to, ID, language package version, operating system, and installation directory. Click **More Info** to view more information about the component. You can click **Parameter Configuration** to modify the value of configuration item and then click **Apply** to apply the settings to the component.

| Component Information                                                                         | Parameter Configuration More Info                                                       |
|-----------------------------------------------------------------------------------------------|-----------------------------------------------------------------------------------------|
| Server<br>Center Manage Server ( IP: 10.41.13.182 )                                           | ID<br>logservice                                                                        |
| Language Package Version                                                                      | Operate System Version<br>WinServer2008R2_x64 / WinServer2012R2_x64 / WinServer2016_x64 |
| Installation Directory<br>H:\hikvision\web\components\logservice.1 Used/Total: 39.0GB/150.0GB |                                                                                         |
| Language<br>en_US   zh_CN                                                                     |                                                                                         |

Service List: The service list shows service(s) information of the component. You can view instance name, service type, parent middleware, port No., CPU usage, memory usage, running status and other information. Click Stop, Restart, Start, Self-Check in Operation column to perform corresponding operations on the service.

| \$<br>Service List |               |          |                   |                 |       |      |       |       |           |           |         |
|--------------------|---------------|----------|-------------------|-----------------|-------|------|-------|-------|-----------|-----------|---------|
| Instance Name      | Servic        | Parent   | Po                | Service N       | PID   | CPU  | Me    | Numbe | Thread    | Runnin    | Operati |
| Log Servic 🖉       | Log Se        | Tomcat   | -                 | hik.tomcat85wii | -     | -    | -     | -     | -         | • Running |         |
| Las Datab          | b 🖉 Log D JRE | 7006 (7) | hik.logservice.lc | -               | 0%    | 1834 | 21393 | 30    | • Running | Stop      |         |
|                    |               | JRE      | 1000 (1)          | pg_ctl.exe      | 50480 | 0%   | 6.2MB | 114   | 2         | Running   | Restart |

• **Dependent On/ Depended By**: It shows the relationship between the current component and other components. Click one of the component name to view the status of the selected

```
component.
```

| Dependent On                                                                                                    |
|----------------------------------------------------------------------------------------------------|
| JRE v1.1.1 Center Manage Server (10.41.13.182)                                                                                                    |
| Depended By                                                                                                    |
| <ul> <li>iSecure User Privilege Management v1.2.0 Center Manage Server (10.41.13.182)</li> <li>Parking Lot System v1.2.0 Center Manage Server (10.41.13.182)</li> <li>iSecure System Configuration v1.2.0 Center Manage Server (10.41.13.182)</li> <li>Parking Lot System v1.2.0 Center Manage Server (10.41.13.182)</li> </ul> |
| Access Control Permission Service v1.0.0 Center Manage Server (10.41.13.182) Facial Recognition System v1.2.0 Center Manage Server (10.41.13.182)                                                                                                    |

Alarm Details: Click Alarm Details tab or alarm number displayed near the component name of the resource tree to view alarm details about the component. Click an alarm in the list to show general information about the alarm. You can handle the single alarm here, or select multiple alarms in the list and click Batch Solve or Batch Ignore to handle multiple alarms once. You can also click Export All to export the alarm list, or click Alarm Strategy to add a new alarm type. Note: More details about how to handle the alarm, refer to Chapter 3.2 Check and Handle Alarm.

| [] | Export All Solve Batch Solve Batch Ignore + Alarm Strategy Emergency: 0 General: 3 Warning: 0 |                     |                                       |                              |             |           |  |  |  |
|----|-----------------------------------------------------------------------------------------------|---------------------|---------------------------------------|------------------------------|-------------|-----------|--|--|--|
|    | Alarm Level 🗄                                                                                 | Latest Alarm Time 崇 | Alarm Source +                        | Alarm Strategy $\frac{1}{2}$ | Alarm Times | Status    |  |  |  |
|    | • General                                                                                     | 2018-12-13 06:46:55 | Center Manage Server>Probe AccService | Number of service thr        | 183         | Unhandled |  |  |  |
|    | • General                                                                                     | 2018-12-13 06:46:55 | Center Manage Server>Probe AccService | Number of service thr        | 183         | Unhandled |  |  |  |
|    | • General                                                                                     | 2018-12-13 06:46:55 | Center Manage Server>Probe AccService | Service memory exce          | 164         | Unhandled |  |  |  |

• Maintenance Record: Click Maintenance Record tab to view the operation record about the component, including time, user, concrete operation, result and terminal address (IP address of local PC on which the user operated).

| Time                | User          | Operation                                          | Result    | Terminal Address |
|---------------------|---------------|----------------------------------------------------|-----------|------------------|
| 2018-12-12 15:36:39 | Administrator | anzhuang:sac webapp                                | Succeeded | 10.41.13.182     |
| 2018-12-12 15:36:39 | Administrator | anzhuang:SAC Lightweight Directory Access Protocol | Succeeded | 10.41.13.182     |
| 2018-12-12 15:36:39 | Administrator | anzhuang:storage access component                  | Succeeded | 10.41.13.182     |
| 2018-12-12 15:36:39 | Administrator | anzhuang:storage access component                  | Succeeded | 10.41.13.182     |

# **Chapter 4 User Management**

### Purpose:

You can manage users of different system in the Center.

The flow chart for adding users is as follows:

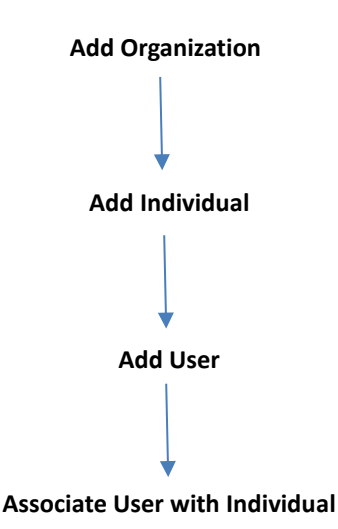

## 4.1 Add Organization

### Purpose:

All the users of different systems should be organized into different organizations for management. You can add organization manually or batch import organizations.

### 4.1.1 Add a Single Organization

### Purpose:

You can add a single organization to the center.

### Steps:

- 1. Enter the Organization Management page.
  - Click **More -> Management** on the Home page.
  - Click Organization and User Management in the Shortcuts section of the Home page.

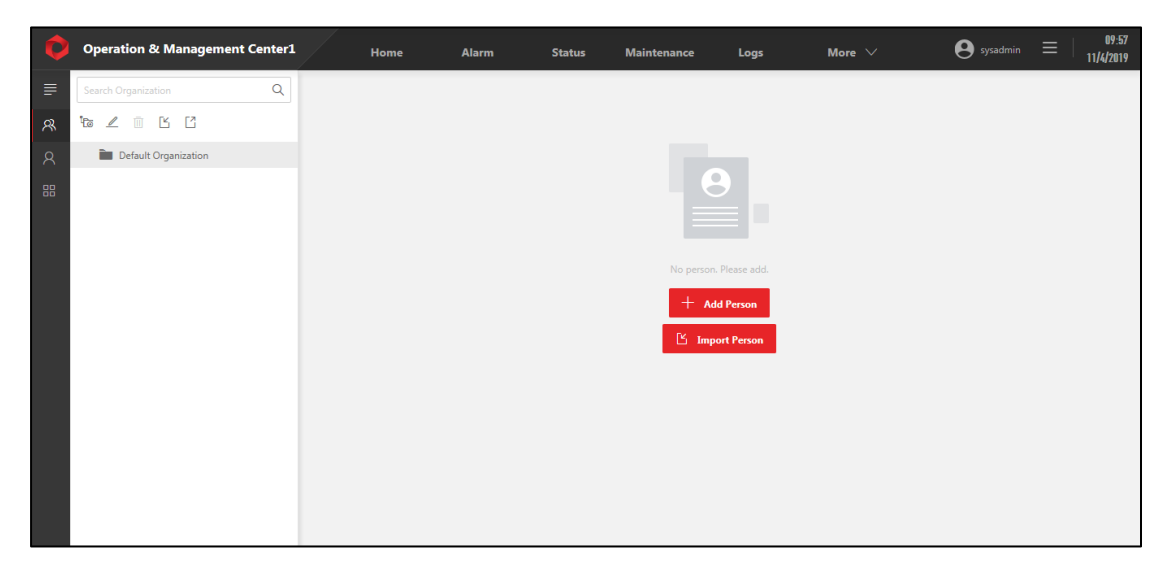

2. Select an organization as the parent organization of the to-be-added one.

### Notes:

- If you haven't added any organization before, the default organization is selected as the parent organization by default.
- Up to 10 levels of organizations can be added.
- 3. Click 脑 to open the Add Organization window.
- 4. Create an organization name.

*Note:* The names of organizations of the same level should not be the same. And you the name can contain up to 40 characters.

5. (Optional) Create an organization code and enter a description about the organization.

Notes:

- The organization code should be exclusive and no more than 40 characters with the combination of characters and numbers.
- The description should be no more than 200 characters.
- 6. Click OK.
- 7. (Optional) Perform the following operations after adding an organization.
  - Select the organization and click 🖉 to edit it.
  - Select the organization and click  $\overline{\square}$  to delete it.
  - Click to export the information of all the added organizations as a CSV file to the local PC.

### 4.1.2 Batch Import Organizations

### Purpose:

You can batch add organizations to the center.

### Steps:

- 1. Enter the Organization Management page.
  - Click More -> Management on the Home page.
  - Click Organization and User Management in the Shortcuts section of the Home page.
- 2. Click  $\square$  to open the Import Organization window.

| Import | Organization                                                          | ×      |
|--------|-----------------------------------------------------------------------|--------|
|        |                                                                       |        |
| 3      | Download template, enter information and upload.<br>Download Template |        |
| File   |                                                                       |        |
|        |                                                                       |        |
|        | Import                                                                | Cancel |

- 3. Click **Download Template** to download the template to the local PC.
- 4. Open the downloaded template and fill in the required information.
- 5. Click 🗀 to select the filled-in template.
- 6. Click Import.
- 8. (Optional) Perform the following operations after batch importing organizations.
  - Click 🖉 to edit the selected organization.
  - Select the organization and click  $\square$  to delete it.
  - Click C to export the information of all the added organizations as a CSV file to the local PC.

## 4.2 Add Individual

### Purpose:

Individual in the Center refers to the real persons who has an officially recognized identity in the world. Before adding users, you need to add individuals to the Operation and Management Center so that you can link the users, which are virtual concept, to individuals in the real world. If multiple systems are accessed to the center, multiple users of different systems can be associated with a same individual.

### 4.2.3 Add a Single Individual

### Purpose:

You can add individuals to the center manually one by one. *Steps:* 

neps.

1. Enter the Organization Management page.

Choose from:

- Click More -> Management on the Home page.
- Click Organization and User Management in the Shortcuts section of the Home page.
- 2. Select an organization.
- 3. Click Add Individual to enter the Add Individual page.

- 4. Set the required information of the individual, including name, gender, organization, card type, and card No.
- 5. (Optional) Enter other non-required information such as date of birth.
- 6. Click **Add** to finish adding the individual to the selected organization.

Or click **Save and Add More** to save the settings and add more individuals to the selected organization.

- 7. (Optional) Perform the following operations after adding individuals.

  - Click <sup>iii</sup> to delete the selected individual.
  - Select individuals and click **Delete** to delete all the selected ones.
  - Click **Batch Export** to export the information of all the individuals added to the selected organization as a CSV file to the local PC.
  - Click  $\mathbb{Y}$  and set the filtering conditions, and then click **Filter** to filter individuals.

### 4.2.4 Batch Import Individuals

### Purpose:

You can batch import individuals to a specific organization.

Steps:

- 1. Enter the Organization Management page.
  - Click **More -> Management** on the Home page.
  - Click **Organization and User Management** in the Shortcuts section of the Home page.
- 2. Click **Batch Import** to open the Import Individuals window.
- 3. Click **Download Template** to download the template as a CSV file to the local PC.
- 4. Open the template and fill in the required information.
- 7. Click  $\square$  to select the filled-in template.
- 8. Click Import.
- 9. (Optional) Perform the following operations after batch importing organizations.
  - Click 🖉 to edit the selected individual's information.
  - Click individual.
  - Select an organization and then click <sup>C</sup> to export the information of all the individuals added to the selected organization as an CSV file to the local PC.
  - Select individuals and click **Delete** to delete all the selected ones.
  - Click  $\gamma$  and set the filtering conditions, and then click **Filter** to filter individuals.

# 4.3 Security Settings

### Purpose:

To enhance security level of the user accounts, you can configure the lowest password strength, and configure the password validity period.

Steps:

1. Open the User Security Settings window.

- On the Home page, click More -> Management -> B User Management ->User Security Settings.
- On the Home page, click Organization and User Management in the Shortcuts section, and then click User Management ->User Security Settings.

| User Securi     | ty Settings                                                                                      |                |                |                 |                                 |                    |                | $\times$ |  |
|-----------------|--------------------------------------------------------------------------------------------------|----------------|----------------|-----------------|---------------------------------|--------------------|----------------|----------|--|
| Lowest Pass     | word Strength                                                                                    | 1              |                |                 |                                 |                    |                |          |  |
| Weak            | Medium                                                                                           | Strong         |                |                 |                                 |                    |                |          |  |
| Weak passu      | ord: contain a                                                                                   | t least 8 cha  | racters and    | include only t  | wo types of ch                  | aracters (digits + | uppercase      |          |  |
| letters or d    | igits + lowerca                                                                                  | ice letters)   | racters, and   | include only t  | no types of en                  | andeters (argits - | appercase      |          |  |
| Medium na       | ssword: contai                                                                                   | n at least 8 / | haracters a    | nd include on   | v two types of                  | characters (evcl   | udina diaite + |          |  |
| uppercase l     | etters and dia                                                                                   | its + lowers   | ace letters) a | nu menude on    | y two types of                  | characters (excit  | iung uigits +  |          |  |
| Ctropper case i | word, contain                                                                                    | at least 9 ch  | ase letters).  | d include at la | et three turner                 | of characters      |                |          |  |
| strong pass     | word; contain                                                                                    | at least o ch  | aracters, and  | u include at le | ist three types                 | or characters.     |                |          |  |
| Password V      | alidity Period                                                                                   |                |                |                 |                                 |                    |                |          |  |
| Fassword v      | allulty reliou                                                                                   |                |                |                 |                                 |                    |                |          |  |
|                 |                                                                                                  |                |                |                 |                                 |                    |                |          |  |
| If the functi   | on is enabled.                                                                                   | vou need to    | change pas     | sword regular   | lv. Or the pass                 | word will lose eff | iciency beyond |          |  |
| the validity    | period.                                                                                          | /              |                |                 | · · · · · · · · · · · · · · · · |                    | ,,             |          |  |
| the fundity     | periodi                                                                                          |                |                |                 |                                 |                    |                |          |  |
| Descused Li     | fa Cana                                                                                          |                |                |                 |                                 |                    |                |          |  |
| Fassword Li     | ie span                                                                                          |                |                |                 |                                 |                    |                |          |  |
| 1 month         | (s) 3 mon                                                                                        | th(s) 6        | month(s)       | Custom          |                                 |                    |                |          |  |
| You are rec     | ommended to                                                                                      | set the valid  | lity period to | o one or three  | months based                    | l on your environ  | ment. In this  |          |  |
| case, time f    | case, time for attackers to crack the password and access the network resources will be limited. |                |                |                 |                                 |                    |                |          |  |
|                 |                                                                                                  |                |                |                 |                                 |                    |                |          |  |
|                 |                                                                                                  |                |                |                 |                                 |                    |                |          |  |
|                 |                                                                                                  |                |                |                 |                                 |                    |                |          |  |
|                 |                                                                                                  |                |                |                 |                                 | Save               | Cancel         |          |  |
|                 |                                                                                                  |                |                |                 | _                               |                    |                |          |  |

2. Set the lowest password strength and password validity period.

*Note:* For security reasons, it is NOT recommended to disable password validity period.

3. Click Save.

Result:

- When the strength of a user account password is weaker than the lowest password strength, the password is required to be changed when logging in to the account.
- If the password validity period is enabled, users of a system or multiple systems are required to change their passwords regularly based on the password life span you set.

## 4.4 Add User

#### Purpose:

You can add a user, and link it to an individual to ensure that the user account is used by a real person in the world.

Steps:

- 1. Enter the User Management page.
  - On the Home page, click More -> Management -> 🛚 User Management.
  - On the Home page, click **Organization and User Management** in the Shortcuts section, and then click **User Management**.
- 2. Click **Add User** to open the Add User window.

|                |                   |                 |  | × |
|----------------|-------------------|-----------------|--|---|
| Username *     |                   |                 |  |   |
| Letter, numb   | er and underscore | e are supported |  |   |
| Password *     |                   |                 |  |   |
| ZKYpzc195      | Reset             |                 |  |   |
| Person Informa | ation *           |                 |  |   |
|                |                   |                 |  |   |

- 3. Create a user name.
- 4. (Optional) Click **Reset** to reset the password for the user account.
- 5. Link the user to an individual.
  - Enter the name, card No. or phone number of an individual in the Person Information field.
  - Click **Create Individual** and then set and save the required information.
- 6. Click OK.
- 7. (Optional) Perform the following operations after adding users.
  - Set 💶 to 💷 to disable the selected user.
  - Click **Reset Password** to reset the password of the selected user.
  - Select user(s) and then click **Delete User** to delete the user.

# **Chapter 5 Backup**

### Purpose:

By backing up the system data, you can restore the data if system exception occurs. You can back up data manually, or define backup strategy to back up data automatically.

# 5.1 Manually Back Up

### Purpose:

You can manually back up the global data or select components to back up their data.

*Note:* The backup path can be set in the Auto Backup Strategy module. For details, refer to *Chapter 5.2 Automatically Back Up.* 

### Steps:

 On the Home page, click Maintenance -> Backup and Restore -> Manual Backup to enter the Manual Back up page.

| Back | up Task ( 0 ) | ~ |
|------|---------------|---|
|      |               |   |
|      |               |   |
|      |               |   |
| Q.   |               |   |
|      |               |   |
|      |               |   |
|      |               |   |
|      |               |   |
|      |               |   |
|      |               |   |
|      |               |   |
|      |               |   |
|      |               |   |
|      |               |   |
|      |               |   |
|      |               |   |
|      |               |   |
|      | Q             | Q |

- 2. Select backup content.
  - Backup Global Data: Back up all the data of the Center and the systems.
  - Backup Component Data: Back up the selected components' data.
- 3. Click **Backup** to start backup.

### Result:

The backup task will be displayed on the Backup Task list. You can view the progress of the tasks.

| Backup Tasl                                          | k ( 5 )         | ^ |
|------------------------------------------------------|-----------------|---|
| Backup Access Storage f<br>2019-12-04 20:36:30+08:00 | BackupCompleted |   |
| Backup Access Control S<br>2019-12-04 20:36:30+08:00 | BackupCompleted |   |
| Backup Access Control P<br>2019-12-04 20:36:30+08:00 | BackupCompleted |   |
| Rackun [isecure]                                     | RackunCompleted |   |

- 4. (Optional) View and manage the completed tasks.
  - Click Maintenance -> Backup and Restore -> Backed-Up File to enter the Backed-Up File page.
  - 2) Perform the following operations.
    - Select a backed-up file and click **Delete** to delete it.
    - Select a parent component and (or) set a time period (click period) to filter the backed-up files.
    - Click <sup>l</sup> to copy the backup path of the selected file.

## 5.2 Automatically Back Up

### Purpose:

You can define a backup strategy to back up the global data (including the data of the Center and the data of the systems) automatically.

### Steps:

- On the Home page, click Maintenance -> Backup and Restore -> Auto Backup Strategy to enter the Auto Backup Strategy page.
- 2. Set 💭 to **C** to enable backup.
- 3. Set the parameters.
  - Backup Frequency and Time: Select a backup frequency (each day or each week) and click
     to set the backup time.
  - **Backup Path:** If you want to change the default one, you should set it to the path of the server of the Operation and Management Center.

| Enable Backup      |            |           |          |   |   |
|--------------------|------------|-----------|----------|---|---|
| Backup Frequency   | and Time   |           |          |   |   |
| Every Week 🗸       | Mon        | $\sim$    | 03:30:00 | Ŀ |   |
| 7<br>Backup Path * |            |           |          |   | ~ |
| D:\hikvision\web\  | opsMgrCent | er\backup | •        |   |   |
|                    |            |           |          |   |   |
|                    |            |           |          |   |   |

- 4. Click Save.
- 5. (Optional) View and manage the completed tasks.
  - Click Maintenance -> Backup and Restore -> Backed-Up File to enter the Backed-Up File page.
  - 2) Perform the following operations.
    - Select a backed-up file and click **Delete** to delete it.

    - Click <sup>l</sup> to copy the backup path of the selected file.

# **Chapter 6 Logs**

#### Purpose:

The Operation and Management Center provides operation logs and system logs. The operation logs contain the information of user operations and system responses. While the system logs contain the information of system running status, which can be used to locate and troubleshoot system faults. You can set search conditions to search the logs.

#### **Before You Start:**

You should have installed log service. For details, refer to Chapter 2.5 Manage Component.

# 6.1 Search Operation Logs

### Purpose:

You can search the operation logs and export the search results to the local PC.

#### Steps:

1. On the Home page, click **More -> Logs ->** Deration Log to enter the Operation Log page.

| Ø | Operation & Mana    | gement Center           | Home               | Alarm               | Status    | Mainten   | ance          | Logs    | More $\checkmark$  | <b>e</b> sysadmin | ≡   03:23<br>12/20/2018 |
|---|---------------------|-------------------------|--------------------|---------------------|-----------|-----------|---------------|---------|--------------------|-------------------|-------------------------|
| ₽ | * Time Period       | 2018-12-19 10:51:04     | Ē                  | 2018-12-19 11:06:04 | Ë         | Ope       | ration Result | All     | Succeeded Failed P | artial Success    |                         |
| Ē | Keyword             | Multiple keywords are s | separated by space |                     | 0         | Operation | n User Name   | Enter o | peration user name |                   |                         |
|   | Login IP Address    | Enter login IP address  |                    |                     |           |           |               |         |                    | Search Export     | t Reset                 |
|   | Time Period 🗧       | Operation User Na       | Login IP Address   | Operation Action    | Operation | Object T  | Operation     | Object  | Operation Result   | Operation Details | Operation               |
|   | 2018-12-20 02:52:00 | hik.vms.vmsweb.1        | 10.41.13.182       | Capture             | Camera    |           | Camera 01     |         | 😵 fail             | Channel No.\: 1   | Details                 |
|   | 2018-12-20 02:52:00 | hik.vms.vmsweb.1        | 10.41.13.182       | Capture             | Camera    |           | Camera 02     |         | 😵 fail             | Channel No.\; 2   | Details                 |
|   | 2018-12-20 02:53:00 | hik.vms.vmsweb.1        | 10.41.13.182       | Capture             | Camera    |           | Camera 01     |         | 😵 fail             | Channel No.\; 1   | Details                 |
|   | 2018-12-20 02:53:00 | hik.vms.vmsweb.1        | 10.41.13.182       | Capture             | Camera    |           | Camera 02     |         | 😵 fail             | Channel No.\; 2   | Details                 |
|   | 2018-12-20 02:54:00 | hik.vms.vmsweb.1        | 10.41.13.182       | Capture             | Camera    |           | Camera 01     |         | 😵 fail             | Channel No.\; 1   | Details                 |
|   | 2018-12-20 02:54:01 | hik.vms.vmsweb.1        | 10.41.13.182       | Capture             | Camera    |           | Camera 02     |         | 😵 fail             | Channel No.\; 2   | Details                 |
|   | 2018-12-20 02:55:00 | hik.vms.vmsweb.1        | 10.41.13.182       | Capture             | Camera    |           | Camera 01     |         | 😵 fail             | Channel No.\; 1   | Details                 |
|   | 2018-12-20 02:55:01 | hik.vms.vmsweb.1        | 10.41.13.182       | Capture             | Camera    |           | Camera 02     |         | 😵 fail             | Channel No.\; 2   | Details                 |
|   | 2018-12-20 02:56:00 | hik.vms.vmsweb.1        | 10.41.13.182       | Capture             | Camera    |           | Camera 01     |         | 😵 fail             | Channel No.\: 1   | Details                 |

- 2. Set the search condition.
  - **Time Period:** Set the time period for the search. The default time period is the latest 15 minutes.
  - Login IP Address: The IP address of the PC where the user logs in.
- 3. Click Search.

The search results will be displayed. You can view the operation action, operation object, operation result, etc.

- 4. (Optional) Perform the following operations after searching.
  - Click **Details** to view the details of the selected log.
  - Click **Export** to export all the search results as a CSV file to the local PC.
  - Click the call chain to view its details.

The call chain shows the procedure of calling interfaces and components. You can also view the time (unit: ms) of each calling and export the log of each calling. If the log level of a calling is Error or Fatal, the calling will be marked with a red dot.

# 6.2 Search System Logs

### Purpose:

You can search the system logs.

### Steps:

- 1. On the Home page, click **More -> Logs ->** 🗐 **System Log** to enter the System Log page.
- 2. Select server(s) and (or) component(s).

**Time Period:** Set the time period for the search. The default time period is the latest 15 minutes.

- 3. Set the search conditions.
- 4. Click Search.

### Result:

The search results of each selected server or component will be displayed in different tabs.

- 5. (Optional) Perform the following operations after search.
  - Click the error code to view the error description and suggestions for correct the error.
  - Click **Export** to export all the search results as a ZIP file to the local PC.
  - Click the call chain to view its details.

The call chain shows the procedure of calling interfaces and components.

You can also view the time (unit: ms) of each calling and export the log of each calling.

If the log level of a calling is Error or Fatal, the calling will be marked with a red dot.

| Call Chain                                                    | Time(ms)    |    | Log                                                                                                    |  |  |  |
|---------------------------------------------------------------|-------------|----|----------------------------------------------------------------------------------------------------|--|--|--|
| Log Service(10.41.13.182)/Log Service WEB Service             |             | 96 | Export Span ID: 785cc7b6541e402c85f276598f9e59b9 Redirect to Component                                                            |  |  |  |
| Log Service(10.41.13.182)/Log Service WEB Service/DuplicateLo | ç <b>——</b> | 19 | <invoke></invoke>                                                                                                    |  |  |  |
| Log Service(10.41.13.182)/Log Service WEB Service/DuplicateLo | <u>c</u>    | 34 | 2018-12-12T00:00:00.064-08:00 WARN logservice.log [pool-68-thread-3] [c.hikvision.logstorage.task.DuplicateLogRemovaT             |  |  |  |
| Log Service(10.41.13.182)/Log Service WEB Service/DuplicateLo | <u>c</u>    | 25 | ask:88] <78167a44e0f341a0be0c25d22b6b1a3c,785cc7b6541e402c85f276598f9e59b9> [0x11310006 Unknown error.] - 传<br>回预期之外的结果。 select 1 |  |  |  |

# Chapter 7 Menu Management

#### Purpose:

In the Menu Management module, you can manage the menus of the systems. You can hide or show menus of different systems, you can add custom menus to the system to categorize the already-existed menus.

## 7.1 Hide or Show Menus of Systems

#### Purpose:

You can hide or show the menus of the systems.

### 7.1.1 Show Menus of System

#### Purpose:

Perform the following task to show menus on a system.

Steps:

- 1. On the Home page, click **More -> Management ->** Henu Management to enter the Menu Management page.
- 2. Select a system tab.
  - The unreleased menu and released menu will be displayed.
  - Unreleased Menu: The menus are hidden from users of the system.
  - **Released Menu:** The menus are shown to users of the system.

| Comprehensive monitoring Com | prehensive mo | onitoring framework [isecure]   |                                                              | O Menu License Sync |
|------------------------------|---------------|---------------------------------|--------------------------------------------------------------|---------------------|
| Unreleased Menu              |               | Released Menu You can drag menu | to adjust its level and position.                            |                     |
| Search menu name Q           |               | Search menu name Q              |                                                              |                     |
| $\checkmark$ vms for phone   |               | $+ \times \uparrow \downarrow$  |                                                              |                     |
| preview                      |               | ✓ Product Menu                  |                                                              |                     |
| playback                     |               | Live View                       |                                                              |                     |
| $\checkmark$ els for phone   |               | Video Playback                  |                                                              |                     |
| Event center                 |               | Event Center                    | →                                                            |                     |
|                              |               |                                 |                                                              |                     |
|                              |               |                                 | Droduct many is the default root node, and cannot be deleted |                     |
|                              |               |                                 | Froudet menu is the default foot houe, and cannot be defeed. |                     |
|                              |               |                                 |                                                              |                     |
|                              |               |                                 |                                                              |                     |
|                              |               |                                 |                                                              | Save                |

- 3. Select menus in the Unreleased Menu section and then click > to add them to the Released Menu section
- 4. (Optional) Select a menu and then click  $\uparrow$  or  $\downarrow$  to adjust the position of the menu.
- 5. Click Save.
- 6. Click Menu License Sync to make the menu settings take effect on the selected system.

## 7.1.2 Hide Menus of a System

### Purpose:

Perform the following task to hide menus of a system.

### Steps:

- 1. On the Home page, click **More -> Management ->** III Menu Management to enter the Menu Management page.
- 2. Select a system tab.

The unreleased menu and released menu will be displayed.

- Unreleased Menu: The menus are hidden from users of the system.
- **Released Menu:** The menus are shown to users of the system.
- 3. Select menus from the Released Menu section and then click  $\times$  to remove the selected ones to the Unreleased Menu section.
- 4. Click Save.
- 5. Click Menu License Sync to make the menu settings take effect on the selected system.

## 7.2 Add Custom Menu

### Purpose:

You can add custom menus to categorize the already-existed menus of a system.

Steps:

- 1. On the Home page, click **More -> Management ->** Menu Management to enter the Menu Management page.
- 2. Select a system tab.

The unreleased menu and released menu will be displayed.

- Unreleased Menu: The menus are hidden from users of the system.
- **Released Menu:** The menus are shown to users of the system.
- 3. Select a menu from the Released Menu section and then click + to create an empty menu shown on the following picture.

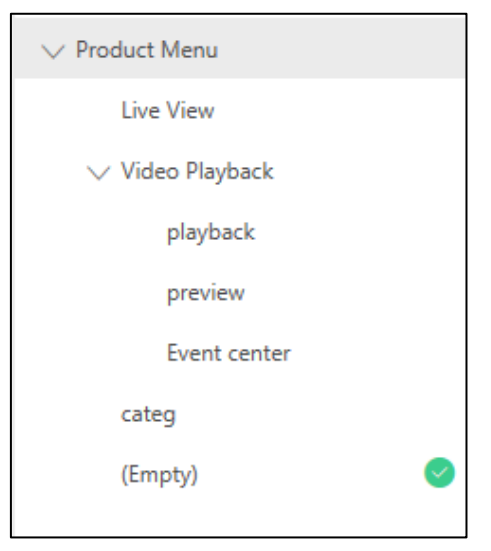

4. Click the empty menu and then create a name and add a description for it.

| Search menu name Q             |                           |                         |   |
|--------------------------------|---------------------------|-------------------------|---|
| $+ \times \uparrow \downarrow$ | (Empty)                   |                         |   |
| ✓ Product Menu                 | Menu Name and Description |                         |   |
| Live View                      | Chinese (Simplified, PRC) | English (United States) |   |
| ∨ Video Playback               | News                      |                         |   |
| playback                       | Name                      |                         |   |
| preview                        |                           |                         |   |
| Event center                   | Description               |                         |   |
| categ                          | Enter menu description.   |                         |   |
| (Empty)                        |                           |                         | ~ |
|                                |                           |                         |   |

- 5. Click Save.
- 6. Click Menu License Sync to make the menu settings take effect on the selected system.

# Chapter 8 FAQ

For the alarms or software problems, you can enter FAQ module to search some suggestion or solutions. If you have useful experience about solving the alarms or software problem, you can also share your experience here.

### **Search Solution**

• Keyword Search: Enter keywords of your question in the textbox and click  $\bigcirc$  to search the related solutions.

*Note:* Multiple keywords should be separated from each other by space.

• Label Search: Click a label in the list to filter the related solutions.

After searching, click  $\lor$  to expand the solution details.

### **Share Experience**

When you get some experiences in solving problems, you can share your experience in FAQ module. Click **Share Experience** and enter question and solution, and add tag to submit the experience.

| Share Experience                                              | $\times$ |
|---------------------------------------------------------------|----------|
|                                                               |          |
| * Question                                                    |          |
| Enter question title                                          |          |
| * Tag                                                         |          |
| + Add Tag                                                     |          |
| * Solution                                                    |          |
| Source   Styles →   Format →   B I U S   I <sub>x</sub>   ∞ ∞ |          |
| 🖬 🎛 🗄   🏣 📰   🤧   🖘 🧇                                         |          |
|                                                               |          |
|                                                               |          |
|                                                               |          |
|                                                               |          |
|                                                               |          |
| 4                                                             |          |
|                                                               |          |
|                                                               |          |
| OK Cancel                                                     |          |

For the completed question, you can click **Additional Question** to replenish another solution about this question.

You can also click  $\swarrow$  or  $\bar{\mathbb{II}}$  to correct the solution or delete the solution.

### **Import/Export Solution**

You can convert the word file with the solution into html file, create a tags.txt and a title.txt and enter label and title for the solution. Then move the three files into one folder and package them into a .zip file. At last, click **Import** to import the compressed file package to FAQ module. The question and solution will be saved in the FAQ module.

If you want back up or share the solutions in FAQ module, you can click **Export** and select the contents to export the solutions as a file package with .zip format.